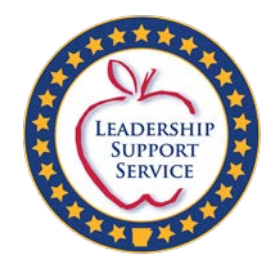

Division of Elementary and Secondary Education Transforming Arkansas to lead the nation in student-focused education

# Excess Cost

### 2020-21

(2019-20 Annual Financial Report)

Updated 3-11-2021

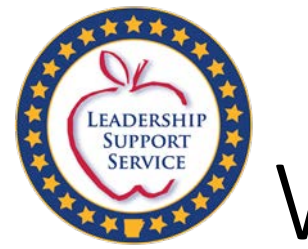

# Who is Required to Complete Excess Cost?

- <u>All districts and charters</u> are required to complete the Excess Cost Worksheet form annually.
- The Excess Cost Worksheet form and the reports used to complete the form must be kept at the district to be submitted during a monitoring cycle.

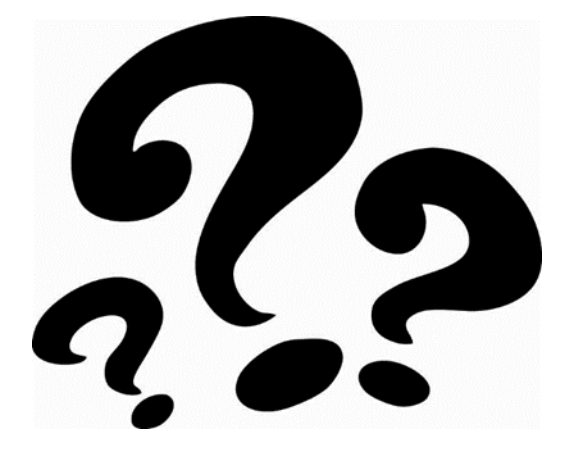

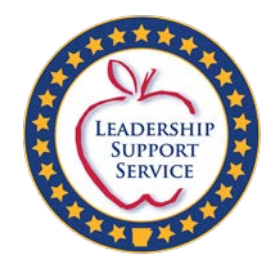

## Federal Definition of Excess Cost

## • §300.16

Excess costs means those costs that are in excess of the average annual per student expenditure in an LEA during the preceding school year for an elementary school or secondary school student.

## • §300.202

The excess cost requirement prevents an LEA from using funds provided under Part B to pay for all of the costs directly attributable to the education of a child with a disability.

Part B Fiscal Accountability Procedures Manual pages 49-52

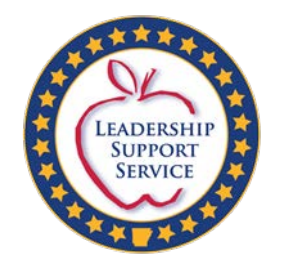

## Excess Cost Intent

- At both the elementary and secondary school levels (computed separately), the excess cost requirement stipulates the district must spend (in state and local funds) at least as much (average amount per pupil) on students with disabilities, as the district is spending on all students (average amount per pupil).
- The federal intent recognized that each school district would provide students with disabilities everything a non-disabled student has (desks, books, classroom, school teacher...).
- The federal intent also recognized that after these students were found eligible to receive special education services, and had an individual program of instruction designed to meet their unique needs (the IEP), it was going to cost the district MORE to serve these students.

Part B Fiscal Accountability Procedures Manual pages 49-52

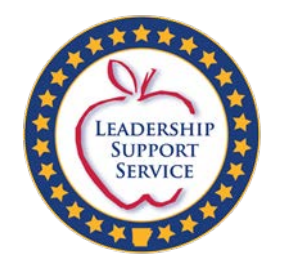

## Excess Cost Intent

- Therefore, the federal intent was to provide funding to assist districts with the *excess costs* of providing special education and related services to students with disabilities.
- The intent was also to ensure districts spend dollars to cover all those basic costs they would be providing anyway, if these students with disabilities did not have any extra or special needs "before" spending their federal Part B dollars.
- In summary, a district must document that it is spending at least as much (in state and local funding) on students with disabilities, as the district spends on students without disabilities.
- By meeting both the Maintenance of Effort and Excess Cost requirements, a district is in compliance with the non-supplanting provisions of federal law and regulation.

Part B Fiscal Accountability Procedures Manual pages 49-52

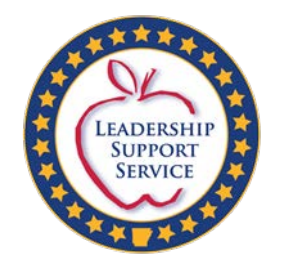

## Excess Cost Calculation

### Appendix A to the IDEA regulations: Four components to the Excess Cost Calculation:

- 1. Compute total expenditures
- 2. Subtract certain expenditures
- 3. Compute average annual per pupil amount
- 4. Determine minimum amount of funds to spend for students with disabilities as defined by the IDEA

Part B Fiscal Accountability Procedures Manual page 50

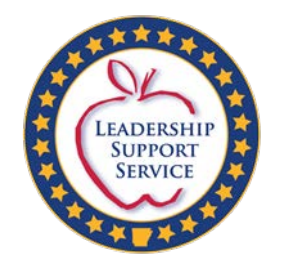

## Excess Cost vs. MOE

| Excess Cost                                                                                                  | Maintenance of Effort                                             |
|----------------------------------------------------------------------------------------------------|-------------------------------------------------------------------|
| Spending on students with disabilities as defined<br>under IDEA compared to students without<br>disabilities | Spending ONLY on students with disabilities as defined under IDEA |
| By grade range                                                                                               | At district level                                                 |
| Expenditures compared in same year                                                                           | Expenditures compared to prior year                               |

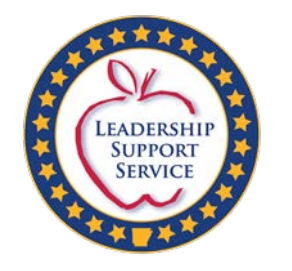

## Excess Cost Worksheet Form

• The 2020-21 (2019-20 AFR) Excess Cost Worksheet form will be located at the following link:

<u>https://dese.ade.arkansas.gov/Offices/special-education/funding-and-finance/finance-forms</u>

- The Excess Cost Worksheet has two tabs (2 pages).
- The first tab must be completed first before continuing to the second tab.
- The percentages from the first tab are used on the second tab of the form.

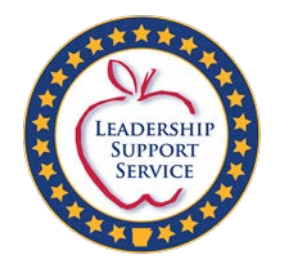

## Tab 1: Enrollment

- Highlighted in pink are helpful hints.
- Buildings that house both Elementary (K-6) and Secondary (7-12) must be split accordingly.
- Calculations must be determined by Elementary (K-6) and Secondary (7-12). Buildings may need to be prorated to determine %.
- Elementary and Secondary percentages should total 100%.

| 1        | А                             | В                       | с                            | D                                   | E                           | F                                  | G              | н                  |
|----------|-------------------------------|-------------------------|------------------------------|-------------------------------------|-----------------------------|------------------------------------|----------------|--------------------|
| 1        |                               | Excess C                | ost Calculatio               | on(AFR)                             |                             |                                    |                |                    |
| 2        | LEA #/District:               |                         |                              | Fiscal Year                         | 2020-21 (2                  | 2019-20)                           |                |                    |
| 3        |                               |                         |                              |                                     |                             |                                    |                |                    |
|          | Grade Allocations             | or 3rd Quarter ADM      | for Year of A                | FR and Dec.                         | 1st Child Coun              | t for current                      |                |                    |
| 4        |                               | year (                  | December 1,                  | 2019)                               |                             |                                    |                |                    |
| 5        | (All Students)                |                         |                              |                                     |                             |                                    |                |                    |
| 6        | Elementary K-6                |                         | Seco                         | ndary 7-12                          |                             | (Line 11, Tab 2)                   | )              |                    |
| 7        | (SPED students)               |                         |                              |                                     |                             |                                    |                |                    |
|          | Elementary Dec. 1             |                         | Sec                          | ondary Dec.                         |                             |                                    |                |                    |
| 8        | Child Count: #                |                         | 1 Ch                         | ild Count: #                        |                             | (Line 13, Tab 2                    | )              |                    |
| 9        |                               |                         |                              |                                     |                             |                                    |                |                    |
| 10       | Expe                          | enditure Allocation b   | y Location (E                | lementary 8                         | & Secondary)                |                                    |                |                    |
| 11       | Location Code                 | Location Name           | Elementary<br>Allocation (%) | Number of<br>Elementary<br>Students | Secondary<br>Allocation (%) | Number of<br>Secondary<br>Students |                |                    |
| 13       |                               |                         |                              |                                     |                             |                                    | Ele. & Sec. %  | 6 should           |
| 14       |                               |                         |                              |                                     |                             |                                    | add up to 10   | J0%.<br>d.op.ly.bc |
| 16       |                               |                         |                              |                                     |                             |                                    | split if the t | ouilding           |
| 17       |                               |                         |                              |                                     |                             |                                    | houses both    | n Ele. &           |
| 18       |                               |                         |                              |                                     |                             |                                    | Sec.           |                    |
| 19       |                               |                         |                              |                                     |                             |                                    | -              |                    |
| 20       |                               |                         |                              |                                     |                             |                                    |                |                    |
| 22       |                               |                         |                              |                                     |                             |                                    |                |                    |
| 41       |                               |                         |                              |                                     |                             |                                    |                |                    |
| 42       |                               |                         |                              |                                     |                             |                                    |                |                    |
| 43<br>44 |                               |                         |                              |                                     |                             |                                    |                |                    |
| 45       |                               |                         |                              | 0                                   |                             | 0                                  |                |                    |
| 46       |                               |                         |                              | (totals should                      | d match the totals a        | at the top of the                  | form)          |                    |
| 47       |                               |                         |                              |                                     |                             |                                    | -              |                    |
| 48       | % of Elemen                   | tary ADM for district   | #DIV/0!                      | % of curren                         | nt year Dec. 1 C            | hild Count:                        | #DIV/0!        |                    |
| 49       | % of Second                   | lary ADM for district   | #DIV/0!                      | % of currer                         | nt year Dec. 1 C            | hild Count:                        | #DIV/0!        |                    |
| 50       |                               |                         |                              |                                     |                             |                                    |                |                    |
| 51       |                               |                         |                              |                                     |                             |                                    |                |                    |
| 53       |                               |                         |                              |                                     |                             |                                    |                |                    |
| 54       |                               | http://www.arkansased.c | tov/divisions/lea            | arning-services                     | /snecial-education          | funding-financ                     | e/finance-fo   | rms                |
|          | <ul> <li>✓ #1 Exce</li> </ul> | ess Cost Enrollment     | #2 Excess Cos                | t Summary Re                        | port 🕘                      |                                    |                |                    |

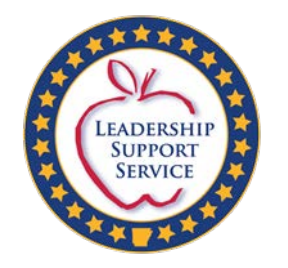

## Tab 2: Excess Cost Summary

- APSCN/e-Finance reports are pulled to complete the form.
- Lines 1 and 2 refer to the AFR reports, Levels I-II.
- Line 11 refers to the 3<sup>rd</sup> Quarter ADM for 2019-20.
- Line 13 refers to the December 1, 2020 Child Count.

|         | Α     | В                                                                                                | С              | D               | E                | F           | G     |
|---------|-------|--------------------------------------------------------------------------------------------------|----------------|-----------------|------------------|-------------|-------|
| 1       |       | Excess Cost Calculat                                                                             | ion (AFR) Sum  | nmary Report    |                  |             |       |
| 2       |       |                                                                                                  |                |                 |                  |             |       |
| 3       |       | LEA #/District:                                                                                  | _              | Fiscal Year: 20 | )20-21 (2019-20) |             |       |
| 4       |       | -                                                                                                |                | -               |                  |             |       |
| 5       |       | Expenditure Type                                                                                 | Elementary     | Secondary       | District         |             |       |
| 6       |       | ADM % for Elementary & Secondary from Tab 1)                                                     | #DIV/0!        | #DIV/0!         | #DIV/0!          |             |       |
| 7       | 1     | Total Expenditures (2017-18)(Funds 1,2,3,4,5, 6,<br>7 & 8—excluding preschool programs)          |                |                 | \$0.00           | Level I Rej | ports |
|         | 2     | Less Capital Outlay from Funds 2, 6, 7 (Object<br>67000 – 67999) & Building/Debt Service/Capital |                |                 | \$0.00           |             |       |
| 8       | 2     | Total Expanditures Loss C.O. & D.S.                                                              | \$0.00         | \$0.00          | \$0.00           | Level II Ke | ports |
| 9<br>10 | 5     | Title VI-B Expenditures                                                                          | ŞU.UU          | \$0.00          | \$0.00           |             |       |
| 11      | 5     | Title   Expenditures                                                                             |                |                 | \$0.00           |             |       |
| 12      | 6     | Title III-A & B Expenditures                                                                     |                |                 | \$0.00           |             |       |
| 13      | 7     | State/Local Sp Ed Expenditures (Fund<br>1&2/Program 200-269)                                     |                |                 | \$0.00           |             |       |
| 14      | 8     | Other (State/Local Expenditures such as NSLA & Other)                                            |                |                 | \$0.00           |             |       |
| 15      | 9     | Total Deductions                                                                                 | \$0.00         | \$0.00          | \$0.00           |             |       |
| 16      | 10    | Total Expenditures Less Deductions                                                               | \$0.00         | \$0.00          | \$0.00           |             |       |
| 17      | 11    | 3 Quarter ADM for 19-20                                                                          | 0              | 0               | 0                |             |       |
| 18      | 12    |                                                                                                  | 0              | 0               | 0                |             |       |
| 19      | 13    | Child Count (12-1-20)                                                                            | 0              | 0               | 0                |             |       |
| 20      | 14    | Before Using Part B funds                                                                        | \$0.00         | \$0.00          | \$0.00           |             |       |
| 21      |       |                                                                                                  |                |                 |                  |             |       |
| 22      |       |                                                                                                  |                |                 |                  |             |       |
| 23      |       |                                                                                                  |                |                 |                  |             |       |
| 24      |       |                                                                                                  |                |                 |                  |             |       |
| 20      |       |                                                                                                  |                |                 |                  |             |       |
| 27      |       |                                                                                                  |                |                 |                  |             |       |
| 28      |       |                                                                                                  |                |                 |                  |             |       |
| 29      |       |                                                                                                  |                |                 |                  |             |       |
| -       | ( ) k | #1 Excess Cost Enrollment #2 Excess Cost                                                         | Summany Report | (A)             |                  |             |       |

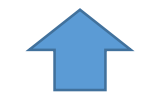

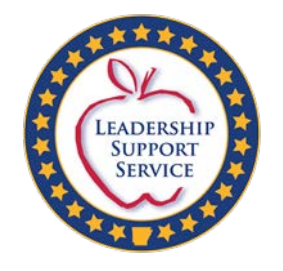

| Kitty Elementary is a K-5 campus so 100% of its students are |  |
|--------------------------------------------------------------|--|
| classified as Elementary.                                    |  |

Puppy Middle School is a 6<sup>th</sup> - 8<sup>th</sup> grade campus. 33% are classified as Elementary (6<sup>th</sup> grade). 67% are classified as Secondary (7-8 grades).

Pony High is a 9-12 campus. 100% is classified as Secondary.

Total the number of Elementary students. Total the number of Secondary students. They should match the totals at the top of the form.

Elem ADM (400)/total ADM(1400)=% (29%)

Sec. ADM (1000)/total ADM(1400)=%

48 % of Elementary ADM for district: 29 % of current year Dec. 1 Child Count: 30

D

**Fiscal Year** 

Secondary 7-12

Elementary Number of

Allocation Elementary Secondary

200

200

400

Students

Е

F

Fiscal Year: 2020-21 (2019-20)

1000 (Line 11, Tab 2)

Number of

Secondary

Secondary Dec. 1 Child Count: # 112 (Line 13, Tab 2)

Allocation (%) Students

67.009

100.009

(totals should match the totals at the top of the form)

G

Ele. & Sec. % should

These would only be

houses both Ele. &

add up to 100%.

400 split if the building

600 Sec.

1000

H

С

Excess Cost Calculation(AFR)

Grade Allocations for 3rd Quarter ADM for Year of AFR and Dec. 1st Child Count for current year (Decemb: 1,2020

Expenditure Allocation by Location (Elementary & Secondary)

(%)

100.00%

33.00%

400

В

Δ

LEA #/District:

(All Students)

Elementary K-6

Elementary Dec. 1 Child Count: # 48

Location Name

Kitty Elementary

Puppy Middle

Pony High

(SPED students)

12 Location Code

6

10 11

13

14

15

16

17

18

19 20

45

46

47

|       | 49 | % of Secondary      | ADM for district: 71          | % of curre     | ent year Dec   | . 1 Child Cour   | nt: 70          |              |      |
|-------|----|---------------------|-------------------------------|----------------|----------------|------------------|-----------------|--------------|------|
| (71%) | 50 | (Lines 1-12, Tab 2) |                               | (Lines 13-14,  | Tab 2)         |                  |                 |              |      |
|       | 51 |                     |                               |                |                |                  |                 |              |      |
|       | 52 |                     |                               |                |                |                  |                 |              |      |
|       | 53 |                     |                               |                |                |                  |                 |              |      |
|       | 54 |                     | http://www.arkansased.gov/div | visions/learni | ng-services/sp | ecial-education, | /funding-financ | e/finance-fo | orms |
|       | 55 |                     |                               |                |                |                  |                 |              |      |

Elem Child Ct.(48)/total Child Ct.(160)=% (30%)

Sec. Child Ct.(112)/total Child Ct. (160)=% (70%)

|                                                  |    | А  | В                                              | с             | D                 | E             | F          | G      |                                  |         |  |  |  |
|--------------------------------------------------|----|----|------------------------------------------------|---------------|-------------------|---------------|------------|--------|----------------------------------|---------|--|--|--|
| LEADERSHIP<br>SUPPORT                            | 1  |    | Excess Cost Calculat                           | ion (AFR) Sum | mary Report       |               |            |        |                                  |         |  |  |  |
| SERVICE                                          | 2  | -  |                                                |               |                   |               |            |        |                                  |         |  |  |  |
|                                                  | 3  | -  | LEA #/District:                                | -             | Fiscal Year: 2020 | -21 (2019-20) |            |        |                                  |         |  |  |  |
|                                                  | 4  |    | Expenditure Type                               | Elementary    | Secondary         | District      |            |        | ADM% for Elem. & Sec. taken fror | n Tab : |  |  |  |
|                                                  | 6  |    | ADM % for Elementary & Secondary from Tab 1)   | 29%           | 71%               | 100%          |            |        | Elem.% + Sec.%=District 100%     |         |  |  |  |
| Line 1 information should come from the Level I  |    |    | Total Expenditures 2010 20 unds 1.2.3.4.5. 6.  |               |                   |               |            |        |                                  |         |  |  |  |
| Reports.                                         | 7  | 1  | 7 & 8—excluding prescribol programs)           |               |                   |               | LevelIRe   | ports  |                                  |         |  |  |  |
|                                                  |    |    | Less Capital Outlay from Funds 2, 6, 7 (Object |               |                   |               |            |        |                                  |         |  |  |  |
| Line 2 information should come from the Level II |    |    | 67000 - 67999) & Building/Debt Service/Capital |               |                   |               |            |        |                                  |         |  |  |  |
| Reports.                                         | 8  | 2  | Outlay Funds (Funds 3, 4 & 5)                  |               |                   |               | Level II R | eports |                                  |         |  |  |  |
|                                                  | 9  | 3  | Total Expenditures Less C.O. & D.S.            | \$0.00        | \$0.00            | \$0.00        |            |        |                                  |         |  |  |  |
|                                                  | 10 | 4  | Title VI-B Expenditures                        |               |                   |               |            |        |                                  |         |  |  |  |
| Lines 4-8: information should come from final    | 11 | 5  | Title I Expenditures                           |               |                   |               |            |        |                                  |         |  |  |  |
| expenditure reports for 2019-20                  | 12 | 6  | Title III-A & B Expenditures                   |               |                   |               |            |        |                                  |         |  |  |  |
|                                                  |    |    | State/Local Sp Ed Expenditures (Fund           |               |                   |               |            |        |                                  |         |  |  |  |
|                                                  | 13 | 7  | 1&2/Program 200-269)                           |               |                   |               |            |        |                                  |         |  |  |  |
|                                                  |    |    | Other (State/Local Expenditures such as NSLA & |               |                   |               |            |        |                                  |         |  |  |  |
|                                                  | 14 | 8  | Other)                                         | 1             | 1                 | 1             |            |        |                                  |         |  |  |  |
|                                                  | 15 | 9  | Total Deductions                               | \$0.00        | \$0.00            | \$0.00        |            |        |                                  |         |  |  |  |
| Line 11 ADM is from Tab 1                        | 16 | 10 | Total Expenditures Less Deductions             | \$0.00        | \$0.00            | \$0.00        |            |        |                                  |         |  |  |  |
|                                                  | 17 | 11 | 3 Quarter ADM for 19-20                        |               |                   |               |            |        |                                  |         |  |  |  |
|                                                  | 18 | 12 | Average Exp Per Student (APPE)                 | 0             | 0                 | 0             |            |        |                                  |         |  |  |  |
| Line 13 Child Count is from Tab 1.               | 19 | 13 | Child Count (12-1-2020)                        |               |                   |               |            |        |                                  |         |  |  |  |
|                                                  | 20 | 14 | Peters Using Det R funds                       | \$0.00        | \$0.00            | \$0.00        |            |        |                                  |         |  |  |  |
|                                                  | 20 | 14 | before Using Part B funds                      |               |                   |               |            |        |                                  |         |  |  |  |
|                                                  | 21 |    |                                                |               |                   |               |            |        |                                  |         |  |  |  |
|                                                  | 22 |    |                                                |               |                   |               |            |        |                                  |         |  |  |  |
|                                                  | 24 |    |                                                |               |                   |               |            |        |                                  |         |  |  |  |
|                                                  | 25 |    |                                                |               |                   |               |            |        |                                  |         |  |  |  |
|                                                  | 26 |    |                                                |               |                   |               |            |        |                                  |         |  |  |  |
|                                                  | 27 |    |                                                |               |                   |               |            |        |                                  |         |  |  |  |
|                                                  | 28 |    |                                                |               |                   |               |            |        |                                  |         |  |  |  |
|                                                  | 29 |    |                                                |               |                   |               |            |        |                                  |         |  |  |  |

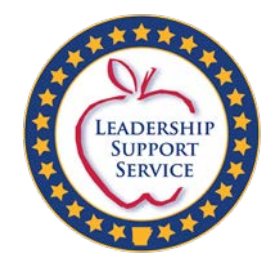

# Where Can I Find All This Information?

- The following slides give guidance as to where reports and information are located.
- When completing the form, it is important to keep all reports used.
  - These will be required during a monitoring cycle.

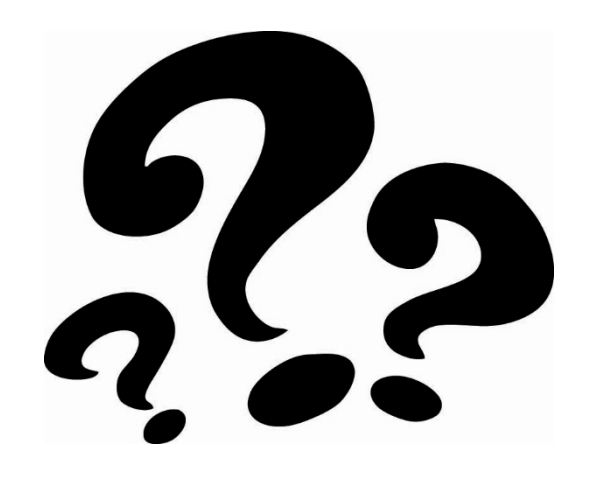

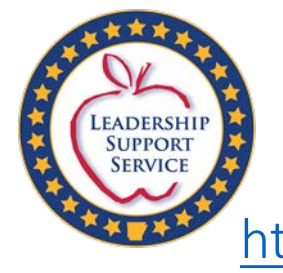

# December 1, 2020 Child Count

https://dese.ade.arkansas.gov/Offices/special-education/data-research/public-reporting

- The December 1, 2020 Child Count, submitted in the Cycle 4 report, is posted at the link above.
- District LEA Supervisors must divide the count between
   Elementary and Secondary
   classifications for Tab 1 of the
   Excess Cost form.

| THE OTHER DAY |                                                                                                    |                            |
|---------------|----------------------------------------------------------------------------------------------------|----------------------------|
|               | PUBLIC REPORTING                                                                                                    |                            |
|               |                                                                                                    |                            |
|               | Home Page / Divisions / Learning Services / Special Education / Data & Research / Public Reporting                                                                               |                            |
|               |                                                                                                    | View Topics A Z            |
|               | Section 618(a) of the IDEA (as reauthorited in IDEA 2004) requires that States annually make specific<br>data under section 610(a) available to the Secretary and to the public. |                            |
|               | State-level IUEA data files are available at http://www.2.ed.gov/brograms/oceoidea/618-data/state-level-                                                                         | Public Reporting           |
|               | data-files/index.html                                                                                                    | Carl & Decourt Laboration  |
|               |                                                                                                    | Cara & Research Archives + |
|               | State Performance Plan (SPP)/Annual Performance Report (APR)                                                                                                    |                            |
|               |                                                                                                    |                            |
|               | <ul> <li>Part B Annual Performance Plan and Report (2017-2018)</li> </ul>                                                                                                    |                            |
|               | <ul> <li>Ancancas indicator 14 sampling Plan (2014-2019)</li> </ul>                                                                                                    |                            |
|               |                                                                                                    |                            |
|               | Annual Performance Report (APR) Profiles                                                                                                    |                            |
|               | Parallel Resources (Rel Lance) Redenances Resource 2017 18                                                                                                    |                            |
|               | <ul> <li>Sher an cumming of experimentation region. You (~10)</li> </ul>                                                                                                    |                            |
|               |                                                                                                    |                            |
|               | Demographic Profiles                                                                                                    |                            |
|               | > Early Childhood                                                                                                    |                            |
|               | 1. 2018/19                                                                                                    |                            |
|               | 2017/10                                                                                                    |                            |
|               | 2016/17                                                                                                    |                            |
|               | > 2015/16                                                                                                    |                            |
|               | > 2014/15                                                                                                    |                            |
|               | > 2013/14                                                                                                    |                            |
|               | » 2012/13                                                                                                    |                            |
|               | 3 School Age                                                                                                    |                            |
|               | > 2018/19                                                                                                    |                            |
|               | a 2017/18                                                                                                    |                            |
|               | > 2016/17                                                                                                    |                            |
|               | > 2015/16                                                                                                    |                            |
|               | > 2014/15                                                                                                    |                            |

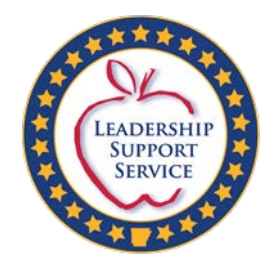

## How to Pull School Building Reports: 3<sup>rd</sup> Qtr. ADM

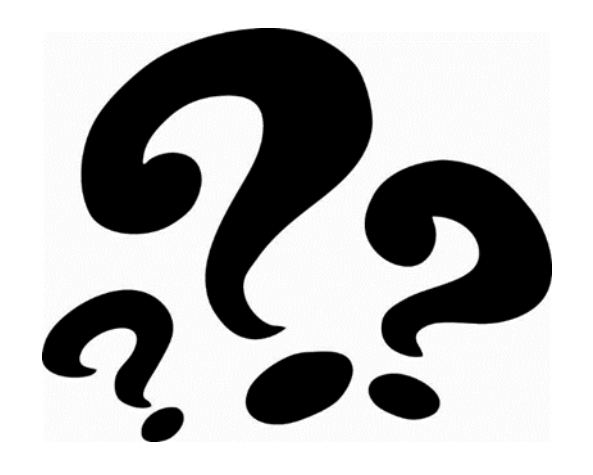

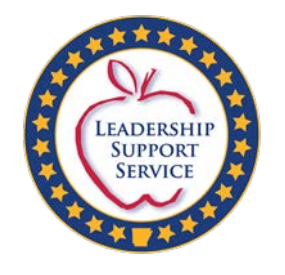

# Excess Cost 3<sup>rd</sup> Quarter ADM Report (2019-20)

https://adedata.Arkansas.gov/statewide/ReportList/Schools/ADMall.aspx

- Copy and paste the address above into the internet search box for a direct link to the ADM page.
  - This link connects to the building report.
- To find ADM for grade levels, scroll down reports on the left of the page to *enrollment by grade*.
  - This gives a breakdown by building and grade.

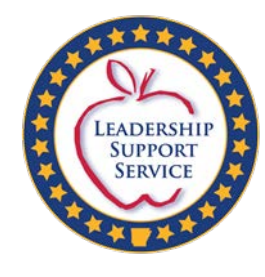

Enter appro year.

# Statewide Information System of Reports Enrollment by Building

| opria | te           |                               |                | Us             | e ADM 3'       | <sup>rd</sup> Qtr. |                       |                       |                       |                       |
|-------|--------------|-------------------------------|----------------|----------------|----------------|--------------------|-----------------------|-----------------------|-----------------------|-----------------------|
|       | ADM & A      | vg. AD Regular and M          | lagnet         |                |                |                    |                       |                       |                       |                       |
|       | 2018 - 2019  | Enter District or School      |                | Q Search       |                |                    |                       |                       | XLS PDF C             | SV XML 🖾 Share        |
|       | District LEA | District Name                 | ADM Quarter 1  | ADM Quarter 2  | ADM Quarter 3  | ADM Quarter 4      | Average ADM Quarter 1 | Average ADM Quarter 2 | Average ADM Quarter 3 | Average ADM Quarter 4 |
|       | 0101000      | DEWITT SCHOOL DISTRICT        | 1225.75        | 1218.97727273  | 1213.85714286  | 1210.72916667      | 1225.75               | 1222.36363636         | 1219.61538462         | 1217.21910112         |
|       | 0104000      | STUTTGART SCHOOL DISTRICT     | 1551.06818182  | 1545.08888889  | 1547.58695652  | 1537.89093023      | 1551.06818182         | 1548.04494382         | 1547.88888889         | 1545.47365169         |
|       | 0201000      | CROSSETT SCHOOL DISTRICT      | 1632.97511628  | 1630.55439746  | 1625.81434783  | 1630.86555556      | 1632.97511628         | 1631.75485432         | 1629.69933698         | 1630.00050974         |
|       | 0203000      | HAMBURG SCHOOL DISTRICT       | 1722.60416667  | 1718.875       | 1712.31914894  | 1709.79069767      | 1722.60416667         | 1720.90909091         | 1717.91851852         | 1715.95505618         |
|       | 0302000      | COTTER SCHOOL DISTRICT        | 748.83023256   | 743.32422222   | 737.74136364   | 740.58956522       | 748.83023256          | 746.01465909          | 743.25689394          | 742.56758427          |
|       | 0303000      | MOUNTAIN HOME SCHOOL DISTRICT | 3860.98977273  | 3869.41875     | 3838.97877551  | 3797.66777778      | 3860.98977273         | 3865.00357143         | 3855.41548872         | 3840.81634831         |
|       | 0304000      | NORFORK SCHOOL DISTRICT       | 425.85714286   | 429.59574468   | 424.13636364   | 426.31111111       | 425.85714286          | 427.83146067          | 426.60902256          | 426.53370787          |
|       | 0401000      | BENTONVILLE SCHOOL DISTRICT   | 17212.04272727 | 17198.62333333 | 17209.66673913 | 17217.95804348     | 17212.04272727        | 17205.48906977        | 17206.94492424        | 17209.79101124        |
|       | 0402000      | DECATUR SCHOOL DISTRICT       | 546.40169133   | 540.64444444   | 522.51162791   | 506.45652174       | 546.40169133          | 543.51136364          | 536.65706685          | 528.83545991          |
|       | 0403000      | GENTRY SCHOOL DISTRICT        | 1438.64581395  | 1447.94533333  | 1452.30666667  | 1449.05666667      | 1438.64581395         | 1443.40125            | 1446.54433824         | 1447.13713483         |

2 3 4 5 6 7 8 9 10 ... Last»

ltems per page: 10 🗸

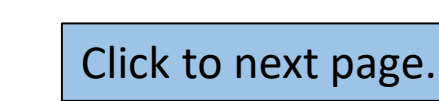

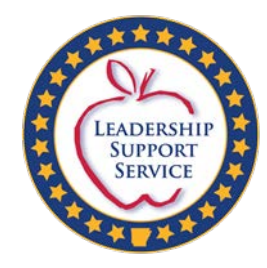

## Statewide Information System of Reports Enrollment by Grade

| ADE DATA CENTER<br>Empowering Users Digitaliy |           |                |              |                |              |                |            |         |        |        | 4      | Home  | 12 Calenc | lar 📃 Ne | ewsroom | 📕 Arkansas | K-12 Profile | 👸 Find Us | 🔎 App Sea | rch 🛛 🕅 App Stat |
|-----------------------------------------------|-----------|----------------|--------------|----------------|--------------|----------------|------------|---------|--------|--------|--------|-------|-----------|----------|---------|------------|--------------|-----------|-----------|------------------|
| ADT & ADT Magnet                              |           |                |              |                |              |                |            |         |        |        |        |       |           |          |         |            |              |           |           |                  |
| ADT & ADT M to M (Received)                   | Seach Re  | eports (E.g. l | by enrollm   | ent, certified | staff, schoo | l status, etc. | )          |         |        |        |        |       |           |          |         |            |              |           |           | Q                |
| ADT & Avg ADT - Regular and<br>Magnet         | Enrollm   | ent by         | Grade        | by Scl         | nool         |                |            |         |        |        |        |       |           |          |         |            |              |           |           |                  |
| ADT & ADT Regular w/o Magnet                  | 2018 - 20 | 19 V Ent       | ter District | or School      |              |                |            |         |        |        |        |       |           |          |         |            |              |           |           |                  |
| Alternative Schools                           |           |                |              |                |              |                |            | Q       | Search |        |        |       |           |          |         |            |              |           | CSV /     |                  |
| Certified Staff                               |           |                |              | A              | CADEMIC C    | ENTER FOR      | REXCELLEN  | ICE     |        |        |        |       |           |          |         |            |              |           |           | LEA: 4304703     |
| Certified Staff by Race                       | к         | 1              | 2            | 3              | 4            | 5              | 6          | 7       | 8      | 9      | 10     | )     | 11        | 12       |         | GED        |              | Ungraded  |           | Total            |
| Certified Teachers Only                       | 0         | 0              | 0            | 0              | 0            | 0              | 0          | 7       | 14     | 22     | 56     | 6     | 72        | 77       |         | 0          |              | 0         |           | 248              |
| Certified Teacher Only by Race                |           |                |              |                |              |                |            |         |        |        |        |       |           |          |         |            |              |           |           |                  |
| Charter Schools                               |           |                |              |                | ACORN E      | LEMENTAR       | Y SCHOOL   |         |        |        |        |       |           |          |         |            |              |           |           | LEA: 5706001     |
| Classified Staff                              | к         | 1              |              | 2              | 3            | 4              | 5          |         | 6      | 7 8    | 9      | 10    | 0         | 11       | 12      | GED        |              | Ungraded  |           | Total            |
| Classified Staff by Race                      | 45        | 40             |              | 43             | 48           | 45             | 47         |         | 43     | 0 0    | 0      | 0     |           | 0        | 0       | 0          |              | 0         |           | 311              |
| Defibrilator                                  |           |                |              |                |              |                |            |         |        |        |        |       |           |          |         |            |              |           |           |                  |
| Enrollment by Grade                           |           |                |              | T              | o fino       | d AD           | M fc       | or gi   | rade l | evels  | , scrc | oll d | lown      | repo     | orts    | on the     | e 📕          |           |           | LEA: 5706002     |
| Enrollment by Grade Span                      | к         | 1              | 2            |                | o ft         | f the          | nag        | e to    | o enro | ollme  | nt hv  | gra   | ade       | -        |         |            |              | Ungraded  |           | Total            |
| Enrollment by Bace                            | 0         | 0              | 0            |                |              |                | - pug      |         |        | Jiiiic | III Dy | 810   | uc.       |          |         |            |              | 0         |           | 270              |
| Enrollment by Race and Conden                 |           |                |              |                |              |                |            |         |        |        |        |       |           |          |         |            |              |           |           |                  |
| Enrollment by Race and Gender                 |           |                |              | AGEE LIE       | RLY LIFE PR  | REPARATIO      | IN SERVICE | S SCHOO | DL     |        |        |       |           |          |         |            |              |           |           | LEA: 7203029     |
| Enrollment by Race & Grade<br>Level           | К         | 1              | 2            | 3              | 4            | 5              | 6          | 7       | 8      | 9      | 10     |       | 11        | 12       |         | GED        |              | Ungraded  |           | Total            |

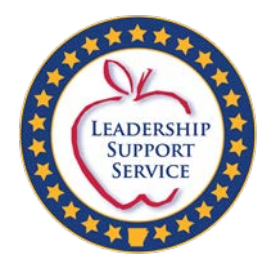

# How to Pull a District Report: 3<sup>rd</sup> Qtr. ADM

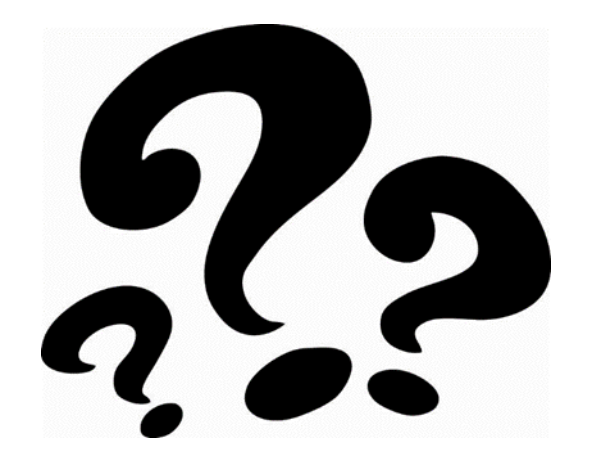

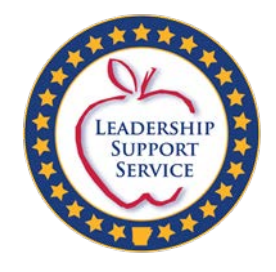

 Use the following link to the SIS <u>ADM & Avg ADM-Regular and</u> <u>Magnet report:</u> <u>https://adedata.arkansas.gov/st</u> <u>atewide/ReportList/Districts/AD</u> <u>Mall.aspx</u>

| ADE DATA CENTER                                                      | Home    |                        |
|----------------------------------------------------------------------|---------|------------------------|
| ADT - Regular and Wagnet                                             |         | DISTR                  |
| ADA-ADM-ADT & Avg ADA-ADM-<br>ADT - Regular w/o Magnet               | 0203000 | HAMB<br>SCHO<br>DISTR  |
|                                                                      |         |                        |
| ADA & ADA M to M (Received)<br>ADA & Avg ADA - Regular and<br>Magnet | 0302000 | COTTI<br>SCHO<br>DISTR |
| ADA & ADA Regular w/o Magnet                                         | 0303000 | MOUN                   |
| ADM & ADM Magnet                                                     |         | HOME<br>SCHO           |
| ADM & ADM M to M (Received)                                          |         | DISTR                  |
| ADM & Avg ADM - Regular and<br>Magnet                                | 0304000 |                        |
| ADM & ADM Regular w/o Magnet                                         |         | DISTR                  |
| ADT & ADT Magnet                                                     | 0401000 | BENT                   |
| ADT & ADT M to M (Received)                                          |         | DISTR                  |
| ADT & Avg ADT - Regular and<br>Magnet                                | 0402000 | DECA<br>SCHO           |
| ADT & ADT Regular w/o Magnet                                         |         | DISTR                  |
| ABC Pre-School<br>Bus Capacity                                       | 0403000 | GENTI<br>SCHO<br>DISTR |

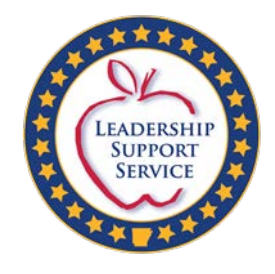

• Under the Report Categories Menu, choose *Districts*.

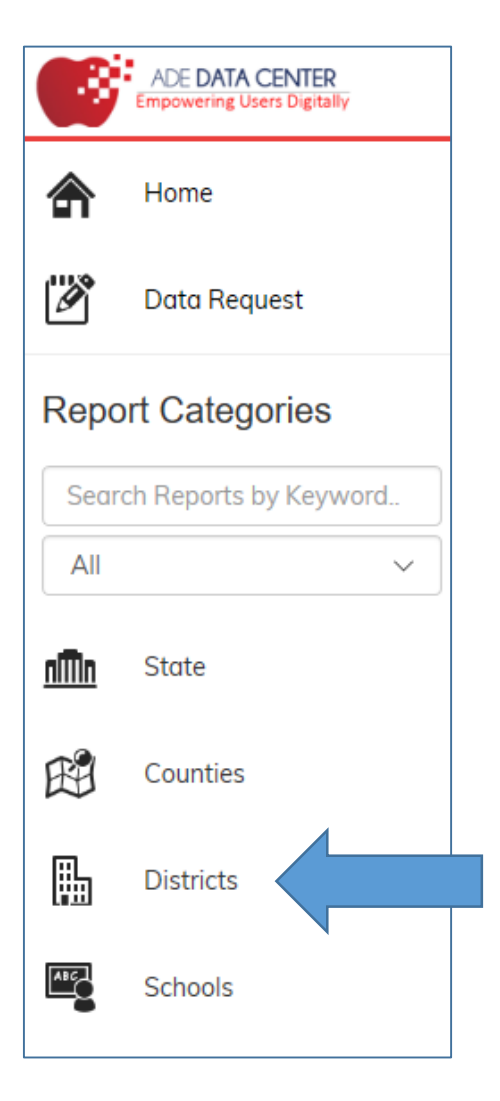

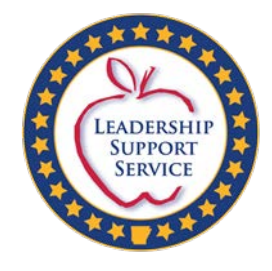

ADE DATA CENTER Empowering Users Digitally

ADT & Aug ADT Begular and

 Under the District Menu, choose ADM & Avg. ADM-Regular and Magnet.

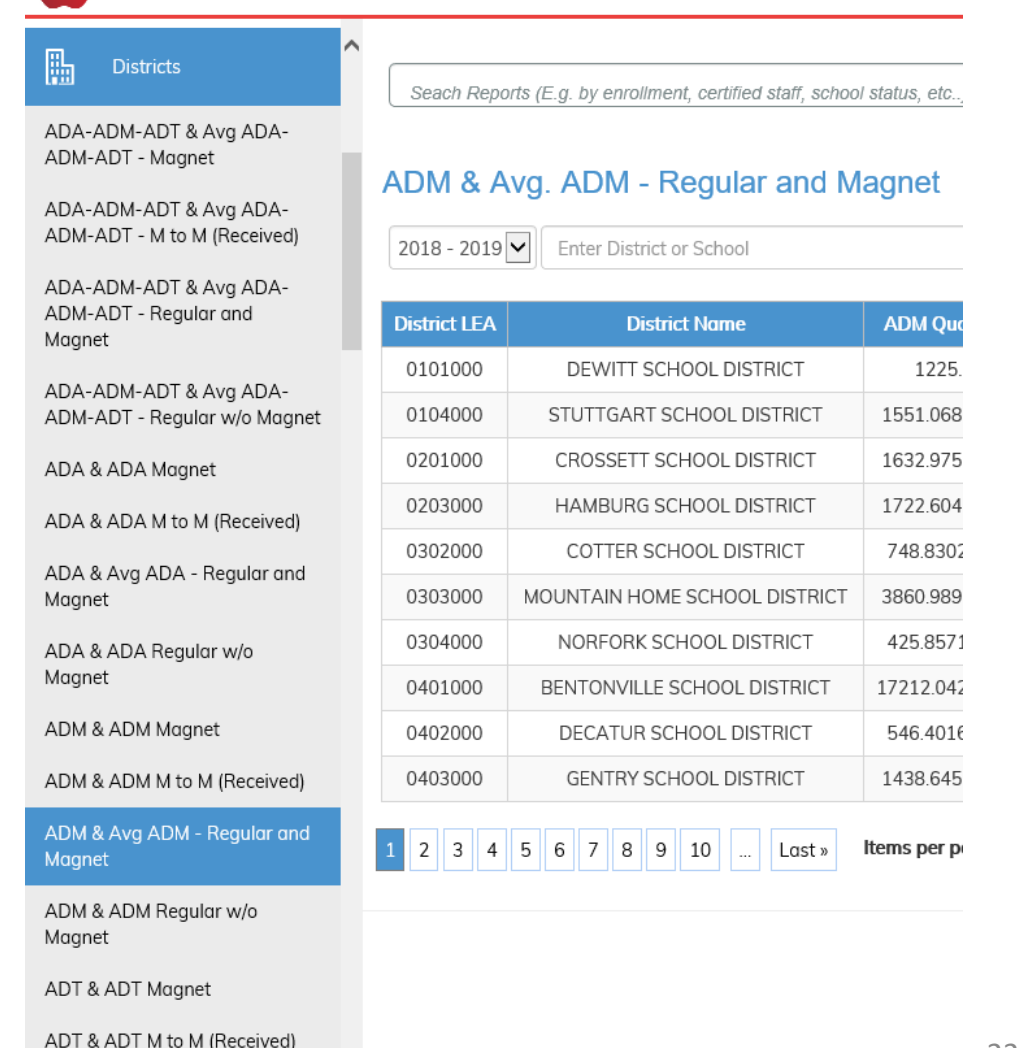

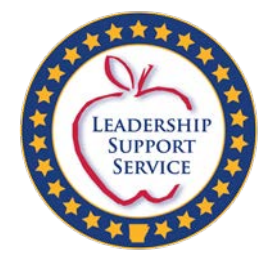

E a

## Statewide Information System Reports

| nter<br>ppropr<br>ear. | iate<br>ADM & A | vg. ADM egular and M          | District L<br>agnet | EA Numb        | er.            |                |                       |                       |                  |
|------------------------|-----------------|-------------------------------|---------------------|----------------|----------------|----------------|-----------------------|-----------------------|------------------|
|                        | 2019-20         | Enter District or School      |                     | Q Search       |                |                |                       |                       | XLS PDF          |
|                        | District LEA    | District Name                 | ADM Quarter 1       | ADM Quarter 2  | ADM Quarter 3  | ADM Quarter 4  | Average ADM Quarter 1 | Average ADM Quarter 2 | Average ADM Quar |
|                        | 0101000         | DEWITT SCHOOL DISTRICT        | 1225.75             | 1218.97727273  | 1213.85714286  | 1210.72916667  | 1225.75               | 1222.36363636         | 1219.61538462    |
|                        | 0104000         | STUTTGART SCHOOL DISTRICT     | 1551.06818182       | 1545.08888889  | 1547.58695652  | 1537.89093023  | 1551.06818182         | 1548.04494382         | 1547.88888889    |
|                        | 0201000         | CROSSETT SCHOOL DISTRICT      | 1632.97511628       | 1630.55439746  | 1625.81434783  | 1630.86555556  | 1632.97511628         | 1631.75485432         | 1629.69933698    |
|                        | 0203000         | HAMBURG SCHOOL DISTRICT       | 1722.60416667       | 1718.875       | 1712.31914894  | 1709.79069767  | 1722.60416667         | 1720.90909091         | 1717.91851852    |
|                        | 0302000         | COTTER SCHOOL DISTRICT        | 748.83023256        | 743.32422222   | 737.74136364   | 740.58956522   | 748.83023256          | 746.01465909          | 743.25689394     |
|                        | 0303000         | MOUNTAIN HOME SCHOOL DISTRICT | 3860.98977273       | 3869.41875     | 3838.97877551  | 3797.66777778  | 3860.98977273         | 3865.00357143         | 3855.41548872    |
|                        | 0304000         | NORFORK SCHOOL DISTRICT       | 425.85714286        | 429.59574468   | 424.13636364   | 426.31111111   | 425.85714286          | 427.83146067          | 426.60902256     |
|                        | 0401000         | BENTONVILLE SCHOOL DISTRICT   | 17212.04272727      | 17198.62333333 | 17209.66673913 | 17217.95804348 | 17212.04272727        | 17205.48906977        | 17206.94492424   |
|                        | 0402000         | DECATUR SCHOOL DISTRICT       | 546.40169133        | 540.6444444    | 522.51162791   | 506.45652174   | 546.40169133          | 543.51136364          | 536.65706685     |
|                        | 0403000         | GENTRY SCHOOL DISTRICT        | 1438.64581395       | 1447.94533333  | 1452.30666667  | 1449.05666667  | 1438.64581395         | 1443.40125            | 1446.54433824    |

🖂 Share

Average ADM Quarter

1217.21910112 1545.47365169 1630.00050974 1715.95505618 742.56758427 3840.81634831 426.53370787 17209.79101124 528.83545991 1447.13713483

er 3

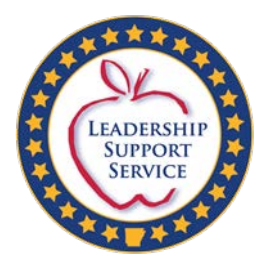

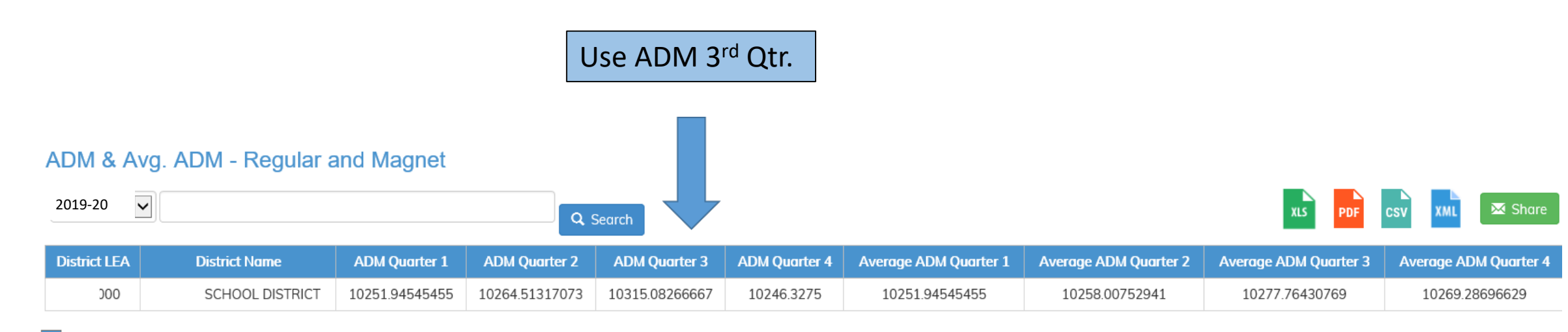

ltems per page: 10 🗸

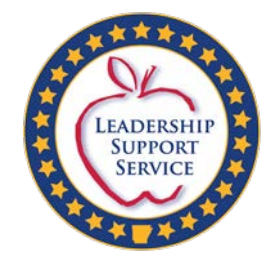

## How to Pull Reports for AFR: Levels I-II

• The following slides will guide the reader to AFR reports, Levels I-II, that will assist with completing lines 1 and 2 of the AFR Summary Report (Tab 1 ).

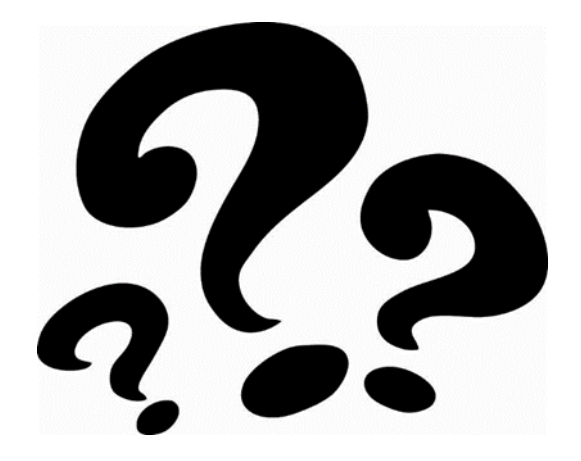

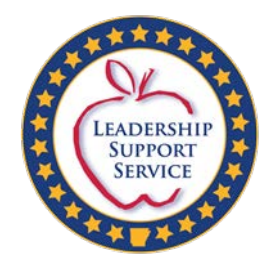

## www.apscn.org/reports

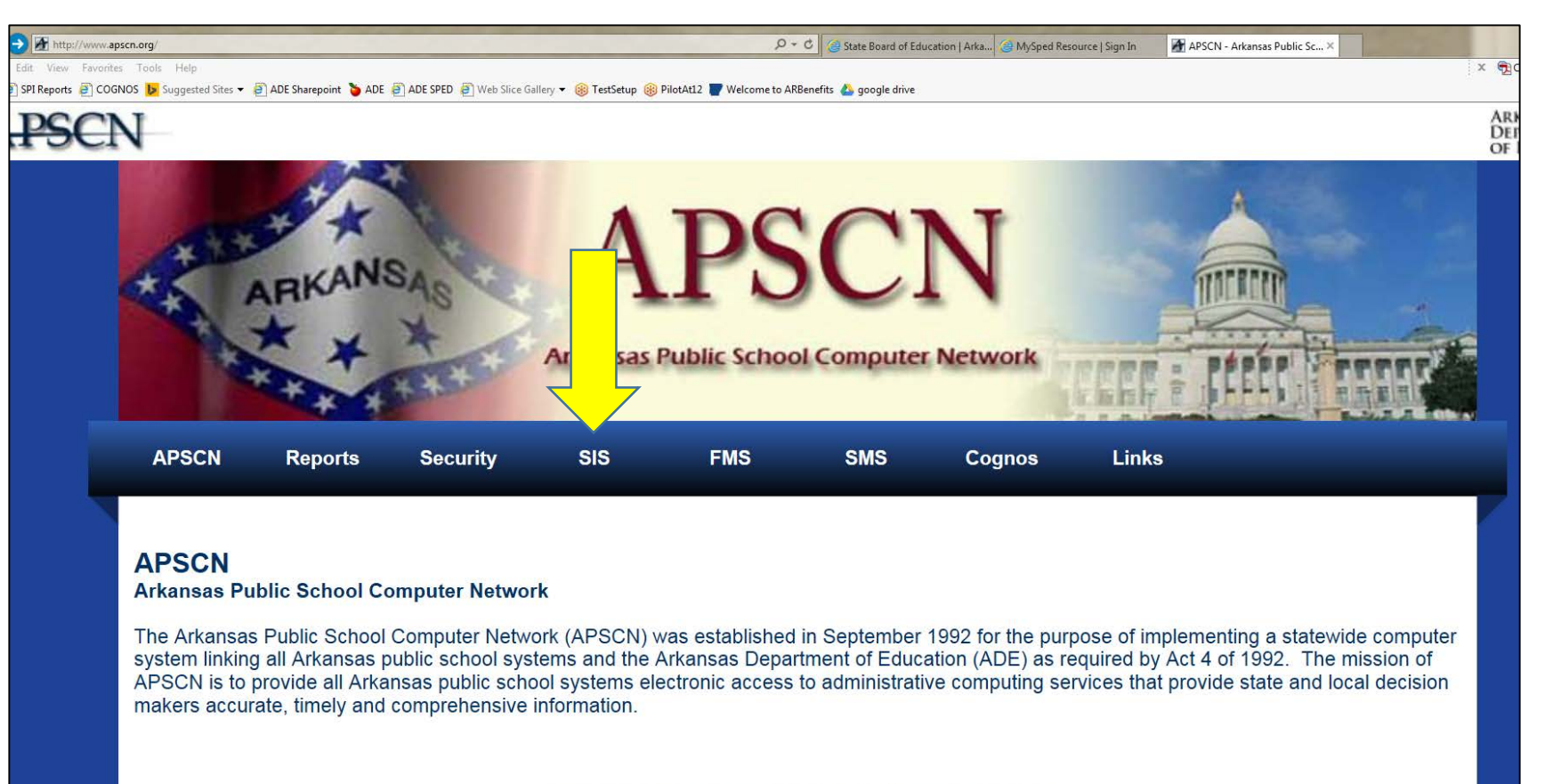

**Copyright 2013 Arkansas Public School Computer Network** 

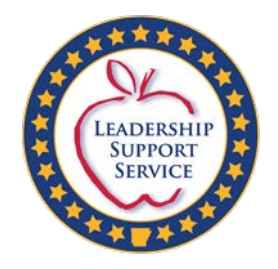

## Statewide Information System

| Statewide Information System                                                                                                    |
|----------------------------------------------------------------------------------------------------|
| ADE Statewide Information System                                                                                                    |
| Statewide Information System<br>Location for Web Submissions, Systems<br>Statewide Information Systems<br>Location for Web Submission                                                                                                    |
| Data Conference Presentations                                                                                                    |
| ACT Aspire Assessment Data<br>Anti-bullying Policies & Procedures<br>Alternative Education Data Support<br>Arkansas School District Finance<br>Bus Transportation<br>Child Nutrition<br>COGNOS SIS Reports Examples<br>CTE and Concurrent Credit eSchool Connection<br>Data Entry For The Education of Homeless Children and Youth |
| Data Issues in Licensure and the Educator Workforce                                                                                                    |
| Data Security                                                                                                    |

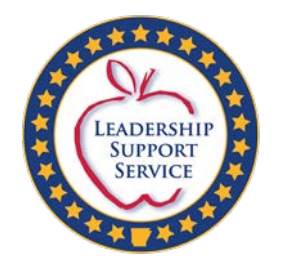

## Link to SIS System

| ADE DATA CENTER<br>Empowering Users Digitally | 🔂 Home 📑 Newsroom 🛄 Arl                                                                                                    | kansas K-12 Profile 🛛 👸 Find Us 🔑 App                                                                                                    | Search 📲 App Stats  |
|-----------------------------------------------|----------------------------------------------------------------------------------------------------|----------------------------------------------------------------------------------------------------|---------------------|
| Statewide Information                         | System Getting Started                                                                                                    | SIS Handbooks Cycle Documents                                                                                                    | SIS Resources Login |
|                                               | <section-header>         Weissender Destruction of System (SIS) is a web-based system developed by the Arkanasa Department of Education's Research and Technology Division to enable school districts to submit and certify data to the State. The system will be used by school districts using eSchoolPlus software. The system has the capability to pull data from various source systems like StudentPlus/eSchoolPlus and, FinancePlus districts pertaining to Student Management System (SMS) and Financial Management System (SMS) on a nightly as well as on-demand basis as required by school districts. The SIS Cycle Submission process was developed to replace an existing system through which districts reviewed summarized financial and student information before submitting and certifying the data to the State.         Mattewide Information System Reports is a collection of public data from Arkansas Public Schools on topics such as finance, student demographics, course enrollment totals, and much more at the State (SEA); County; District (LEA) and School (SCH) levels.         Distruct Code Management System (CCMS) may be used to verify course codes are entered on student and master course schedules in accordance with the ADE's published course code guidelines. The CCMS also contains the licensure codes required to teach a course at certain grade levels. The CCMS may be printed online or exported into a spreadsheet.</section-header> | Contact UsGet in touch with us for assistance.Operation of the colspan="2">Operation of the colspan="2">Operation of the colspan="2"Operation of the colspan="2"<td colspan="2</td> <td></td> |                     |
|                                               | Job Code Management System                                                                                                    |                                                                                                    |                     |

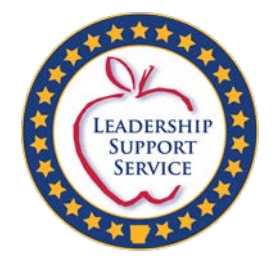

## Log-in

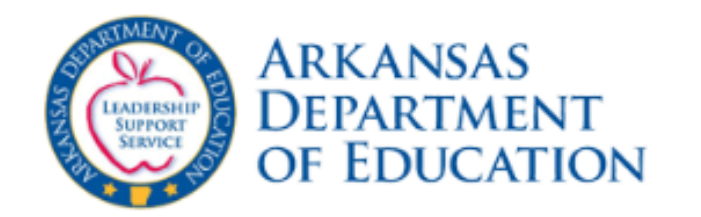

Welcome to Statewide Information System

#### Login using your State Active Directory Account

#### Username

| 1 |  |  |  |
|---|--|--|--|
|   |  |  |  |

Password

Remember me on this computer

Login

Version 1.3001.0.36905

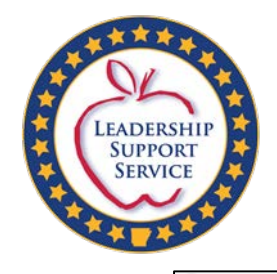

## Certified Reports Tab

| $\leftarrow$ $\rightarrow$ C $\triangle$              | i 🔒 https://ades                      | sis.arkansas.gov/Reports/            |                                |                           | ••• 🛡 🟠 🔍 Search |                            | 👱 III\ 💷 🗊                           |
|-------------------------------------------------------|---------------------------------------|--------------------------------------|--------------------------------|---------------------------|------------------|----------------------------|--------------------------------------|
| Arkansas Department of Educatio<br>Statewide Informat | ion System                            |                                      |                                |                           |                  | Signed in as 4502cycletest | ADE   ADE Data Center   SIS   Logout |
| Home Resources                                        | Update Data Submit Data               | Certified Reports Salaries and FTE   | Error Guide Report Description | ns Financial Applications |                  | LEA: 4502000 ( YELL        | VILLE-SUMMIT SCHOOL DISTRICT.        |
| View Certified Reports                                | Home > Certified Reports              |                                      |                                |                           |                  |                            |                                      |
|                                                       | Certified Repor                       | rts                                  |                                |                           |                  |                            |                                      |
|                                                       | certifica hepot                       |                                      |                                |                           |                  |                            |                                      |
|                                                       | Cycle 1 $\checkmark$ Pdf $\checkmark$ | 😂 Process Selected Reports 🛛 😫 Rep   | port Status                    |                           |                  |                            |                                      |
|                                                       | Select/Deselect A                     | ll Name                              |                                |                           |                  |                            |                                      |
|                                                       | □                                     | District General Information         |                                |                           |                  |                            |                                      |
|                                                       | □                                     | Contact Persons (District)           |                                |                           |                  |                            |                                      |
|                                                       | 🗌 🔍 <u>rpt100</u>                     | School General Information           |                                |                           |                  |                            |                                      |
|                                                       | C Q rpt120                            | School Calendar                      |                                |                           |                  |                            |                                      |
|                                                       | □                                     | Employee Base Salary                 |                                |                           |                  |                            |                                      |
|                                                       | □                                     | Employee Fringe Benefits (paid by di | istrict on behalf of employee) |                           |                  |                            |                                      |
|                                                       | □                                     | Employee Benefits (Payments/service  | es in addition to salary)      |                           |                  |                            |                                      |
|                                                       | □                                     | Employee Additional Duties Detailed  | d Report                       |                           |                  |                            |                                      |
|                                                       | □                                     | School Student ID Change             |                                |                           |                  |                            |                                      |
|                                                       | □                                     | Contact Persons (School)             |                                |                           |                  |                            |                                      |
|                                                       | □                                     | Bank Reconciliation                  |                                |                           |                  |                            |                                      |
|                                                       | □                                     | Bank Reconciliation Outstanding Che  | ecks                           |                           |                  |                            |                                      |
|                                                       | □                                     | Annual Financial Report (AFRB) Level | II.                            |                           |                  |                            |                                      |
|                                                       | □                                     | Annual Financial Report (AFRB) Level | 11                             |                           |                  |                            |                                      |
|                                                       | □                                     | Annual Financial Report (AFRB) Level | - 111                          |                           |                  |                            |                                      |
|                                                       | □                                     | Annual Financial Report (AFRB) Lega  | l Balance                      |                           |                  |                            |                                      |
|                                                       | □                                     | AFR Title I                          |                                |                           |                  |                            |                                      |
|                                                       | □                                     | AFR Title I Part D                   |                                |                           |                  |                            |                                      |
|                                                       | □                                     | AFR Title II A                       |                                |                           |                  |                            |                                      |
|                                                       | □                                     | AFR Title II D                       |                                |                           |                  |                            |                                      |
|                                                       | Q rpt575                              | AFR Title III                        |                                |                           |                  |                            |                                      |
|                                                       | □                                     | AFR Title IV A                       |                                |                           |                  |                            |                                      |
|                                                       | □                                     | AFR Title V                          |                                |                           |                  |                            |                                      |
|                                                       | □                                     | AFR Title VI Federal                 |                                |                           |                  |                            |                                      |
|                                                       | □                                     | AFR Title VI Federal                 |                                |                           |                  |                            |                                      |
|                                                       | Q rpt580                              | Annual Statistical Report (ASR)      |                                |                           |                  |                            |                                      |
|                                                       | □ Q rpt810                            | Salary Schedule                      |                                |                           |                  |                            |                                      |

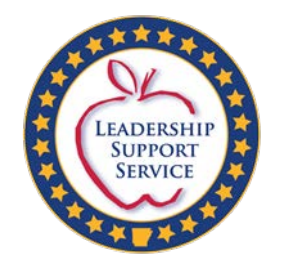

## Cycle 1

- Change the Cycle to Cycle 1.
- AFR Level I and Level II are reports 510 and 511.

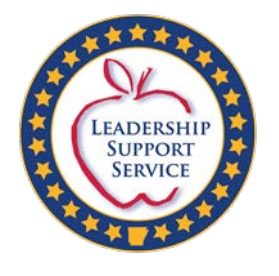

## Level I shows actual for 2019-20

PAGE: 1

RPT510 - SIS CERTIFIED

Annual Financial Report (AFRB) Level I

SCHOOL YEAR: 2019 - 2020

| DISTRICT<br>SCHOOL:     |                  | CYCLE:<br>RUN: 9/27/2019 3:52:02 P | 1<br>M |
|-------------------------|------------------|------------------------------------|--------|
|                         | Actual FY2019-20 | Budget FY2020-21                   |        |
| FUND 1 - Teacher Salary |                  |                                    |        |
| Beginning Balance       | \$0.00           | \$0.00                             |        |
| Total Revenues          | \$0.00           | \$0.00                             |        |
| Total Expenditures      | \$2,977,982.11   | \$3,056,835.34                     |        |
| Total Transfers         | \$2,977,982.11   | \$3,056,835.34                     |        |
| Ending Balance          | \$0.00           | \$0.00                             |        |
| FUND 2 - Operating      |                  |                                    |        |
| Beginning Balance       | \$643,086.26     | \$655,582.22                       |        |
| Total Revenues          | \$6,993,239.93   | \$7,307,266.12                     |        |
| Total Expenditures      | \$3,188,902.39   | \$3,386,781.69                     |        |
| Total Transfers         | -\$3,791,841.58  | -\$3,716,472.48                    |        |
| Ending Balance          | \$655,582.22     | \$859,594.17                       |        |
| FUND 3 - Building       |                  |                                    |        |
| Beginning Balance       | \$264,636.54     | \$1,232,127.02                     |        |
| Total Revenues          | \$1,002,762.75   | \$0.00                             |        |
| Total Expenditures      | \$260,272.27     | \$817,000.00                       |        |
| Total Transfers         | \$225,000.00     | \$0.00                             |        |
| Ending Balance          | \$1,232,127.02   | \$415,127.02                       |        |
| FUND 4 - Debt Service   |                  |                                    |        |
| Beginning Balance       | \$0.00           | \$0.00                             |        |
| Total Revenues          | \$0.00           | \$0.00                             |        |
| Total Expenditures      | \$587,417.00     | \$659,637.14                       |        |
| Total Transfers         | \$587,417.00     | \$659,637.14                       |        |
| Ending Balance          | \$0.00           | \$0.00                             |        |

LEA:

COUNTY:

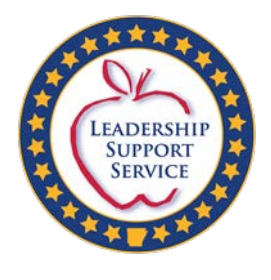

## Level II also shows actual for 2019-20

| LEA:                     | EA: Annual Financial Report and Budget - Level II |                  | PAGE: 1                            |  |
|--------------------------|---------------------------------------------------|------------------|------------------------------------|--|
| COUNTY:<br>DISTRICT: '   | SCHOOL YEAR:                                      | 2020-21          | RPT511 - SIS CERTIFIED<br>CYCLE: 1 |  |
| SCHOOL:                  |                                                   |                  | RUN: 9/27/2019 3:52:04 PM          |  |
|                          |                                                   | Actual FY2019-20 | Budget FY 2020-21                  |  |
| FUND 1 - Teacher Salary  |                                                   |                  |                                    |  |
| Expenditures:            |                                                   |                  |                                    |  |
| 1100 - Reg Prog/Elem Sec |                                                   |                  |                                    |  |
| 61000 - 61999            |                                                   | \$1,658,122.82   | \$1,708,403.05                     |  |
| Sub-Totals 1100 - 1199   |                                                   | \$1,658,122.82   | \$1,708,403.05                     |  |
| 1200 - Spec Ed           |                                                   |                  |                                    |  |
| 61000 - 61999            |                                                   | \$178,068.52     | \$127,403.50                       |  |
| Sub-Totals 1200 - 1299   |                                                   | \$178,068.52     | \$127,403.50                       |  |
| 1300 - Wkfc Ed Prog      |                                                   |                  |                                    |  |
| 61000 - 61999            |                                                   | \$223,332.87     | \$241,512.12                       |  |
| Sub-Totals 1300 - 1399   |                                                   | \$223,332.87     | \$241,512.12                       |  |
| 1500 - Comp Ed Prog      |                                                   |                  |                                    |  |
| 61000 - 61999            |                                                   | \$88.006.63      | \$85,000,00                        |  |
|                          |                                                   |                  |                                    |  |
| Sub-Totals 1500 - 1899   |                                                   | \$88,006.63      | \$85,000.00                        |  |
| 1900 - Oth Inst Prog     |                                                   |                  |                                    |  |
| 61000 - 61999            |                                                   | \$349,595.50     | \$355,779.28                       |  |
| Sub-Totals 1900 - 1999   |                                                   | \$349,595.50     | \$355,779.28                       |  |
| 2100 - Sup Sycs-Stud     |                                                   |                  |                                    |  |
| 61000 - 61999            |                                                   | \$117,743.00     | \$123,464.25                       |  |
| Sub-Totals 2100 - 2199   |                                                   | \$117,743.00     | \$123,464.25                       |  |
| 2200 - Sun Svcs-Inst Stf |                                                   |                  |                                    |  |
| 61000 - 61999            |                                                   | \$114,500.06     | \$114,817.13                       |  |
| Sub-Totals 2200 - 2299   |                                                   | \$114,500.06     | \$114,817.13                       |  |
| 2300 - Sun Svcs-Gen Adm  |                                                   |                  |                                    |  |
| 61000 - 61999            |                                                   | \$97,571.50      | \$129,671.08                       |  |
| Sub-Totals 2300 - 2399   |                                                   | \$97,571.50      | \$129,671.08                       |  |
| 2400 - Sup Svcs-Sch Adm  |                                                   |                  |                                    |  |
| 61000 - 61999            |                                                   | \$151,041.21     | \$170,784.93                       |  |
|                          |                                                   |                  |                                    |  |

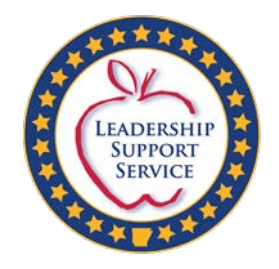

## Contact Information

| SPED Finance staff | phone        | email                          |
|--------------------|--------------|--------------------------------|
| Mikki Eubank       | 501-682-4293 | mikki.eubank@ade.arkansas.gov  |
| Kim Vogt           | 501-682-4295 | kim.vogt@ade.arkansas.gov      |
| Audrey Forbes      | 501-682-4223 | audrey.forbes@ade.arkansas.gov |